# **Photohands**

版本 1.0

Windows版修整/打印軟體

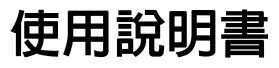

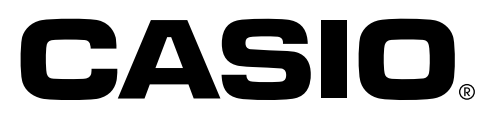

K862PSM8DMX

- Windows是微軟公司的商標。
- 其它公司和產品名稱是其各自公司的商標或註冊商標。
- 本檔案的内容若有變動,恕不另行通知。
- 本檔案是經過精心製作而成的。如果發現疑問或錯誤,請與我們聯系。

Photohands是由CASIO電腦有限公司發行,CASIO電腦有限公司保留除 上述以外的全部版權和其它相關權利。

本檔案未經許可不可以進行部分或者全部的複製。

對於因使用Photohands引起的任何損害、損失或者第三方的索賠,本公司不承擔任何責任。

## 内容

| 介紹                                                                                                    | 4                                                                  |
|----------------------------------------------------------------------------------------------------|--------------------------------------------------------------------|
| ■ 對於首次使用Photohands的用戶                                                                                                    | 4                                                                  |
| ■ Photohands的用途                                                                                                    | 4                                                                  |
| ■ 關於本手冊                                                                                                    | 5                                                                  |
| 關於熒幕影像                                                                                                    | 6                                                                  |
| 啓動Photohands                                                                                                    | 7                                                                  |
| ■ 從Start菜單啓動Photohands                                                                                                    |                                                                    |
| ■ 從Task托盤啓動Photohands                                                                                                    | 8                                                                  |
| ■ 從Photo Loader菜單熒幕啓動Photohands                                                                                                    |                                                                    |
| ■ 從Photo Loader程式庫索引啓動Photohands                                                                                                    |                                                                    |
| ■ 從Photo Loader影像視圖熒幕啓動Photohands                                                                                                    | 11                                                                 |
|                                                                                                    |                                                                    |
| 使用Photohands                                                                                                    | 12                                                                 |
| <b>使用Photohands</b><br>■ 顯示影像                                                                                                    | <b> 12</b>                                                         |
| <b>使用Photohands</b><br>■ 顯示影像<br>■ 編輯影像                                                                                                    | <b> 12</b><br>12<br>14                                             |
| <b>使用Photohands</b><br>■ 顯示影像<br>■ 編輯影像                                                                                                    | <b> 12</b><br>12<br>14<br>14                                       |
| <ul> <li>使用Photohands</li> <li>■ 顯示影像</li> <li>■ 編輯影像</li> <li>修正色調</li> <li>改變影像的尺寸</li> </ul>                                                  | <b> 12</b><br>12<br>14<br>14<br>14                                 |
| <ul> <li>使用Photohands</li> <li>■ 顯示影像</li> <li>■ 編輯影像</li> <li>修正色調</li> <li>改變影像的尺寸</li> <li>迴轉/倒轉影像</li> </ul>                                 | <b>12</b><br>12<br>14<br>14<br>14<br>17<br>19                      |
| <ul> <li>使用Photohands</li> <li>■ 顯示影像</li> <li>■ 編輯影像</li></ul>                                                                                  | <b>12</b><br>12<br>14<br>14<br>14<br>17<br>19<br>21                |
| <ul> <li>使用Photohands</li> <li>■ 顯示影像</li> <li>■ 編輯影像</li> <li>修正色調</li> <li>改變影像的尺寸</li> <li>迴轉/倒轉影像</li> <li>■ 保存影像</li> <li>■ 打印影像</li> </ul> | <b> 12</b><br>12<br>14<br>14<br>14<br>17<br>19<br>21<br>22         |
| <ul> <li>使用Photohands</li> <li>■ 顯示影像</li> <li>■ 編輯影像</li></ul>                                                                                  | <b> 12</b><br>14<br>14<br>14<br>17<br>19<br>21<br>22<br><b> 25</b> |

## 介紹

本手冊是Photohands修整/打印軟體的用戶說明手冊。Photohands在Windows 環境下運行,本手冊不包括Windows操作的說明。 本手冊的編寫對象是熟悉以下基本操作的用戶:

- 點擊、雙擊、拖動、拉下投入等滑鼠的基本操作
- 使用滑鼠進行菜單操作
- 鍵盤輸入
- 窗戶操作

這些基本操作的詳細内容,請參閱PC手冊或者Windows的用戶手冊。本手冊的所有操作都是以使用Windows 98為前提進行說明。

## ■ 對於首次使用Photohands的用戶

請閱讀隨機CD-ROM中的"自述檔案(Read me)"。該說明書記載有 Photohands作業環境的確認方法以及將其安裝至電腦内的方法。 安裝Photohands前,請確認您的作業環境和使用的Windows版本。

## ■ Photohands的用途

- 修正(調節對比或亮度)、迴轉影像或者改變影像的尺寸。
- 打印影像。

#### 重要

- 可以用Photohands進行處理的影像檔案格式為: JPEG, BMP, PNG和TIFF\*。
  - \*不可以用TIFF格式保存。

## ■ 關於本手冊

本手冊的所有操作都是以使用滑鼠的Windows 98為前提進行說明。

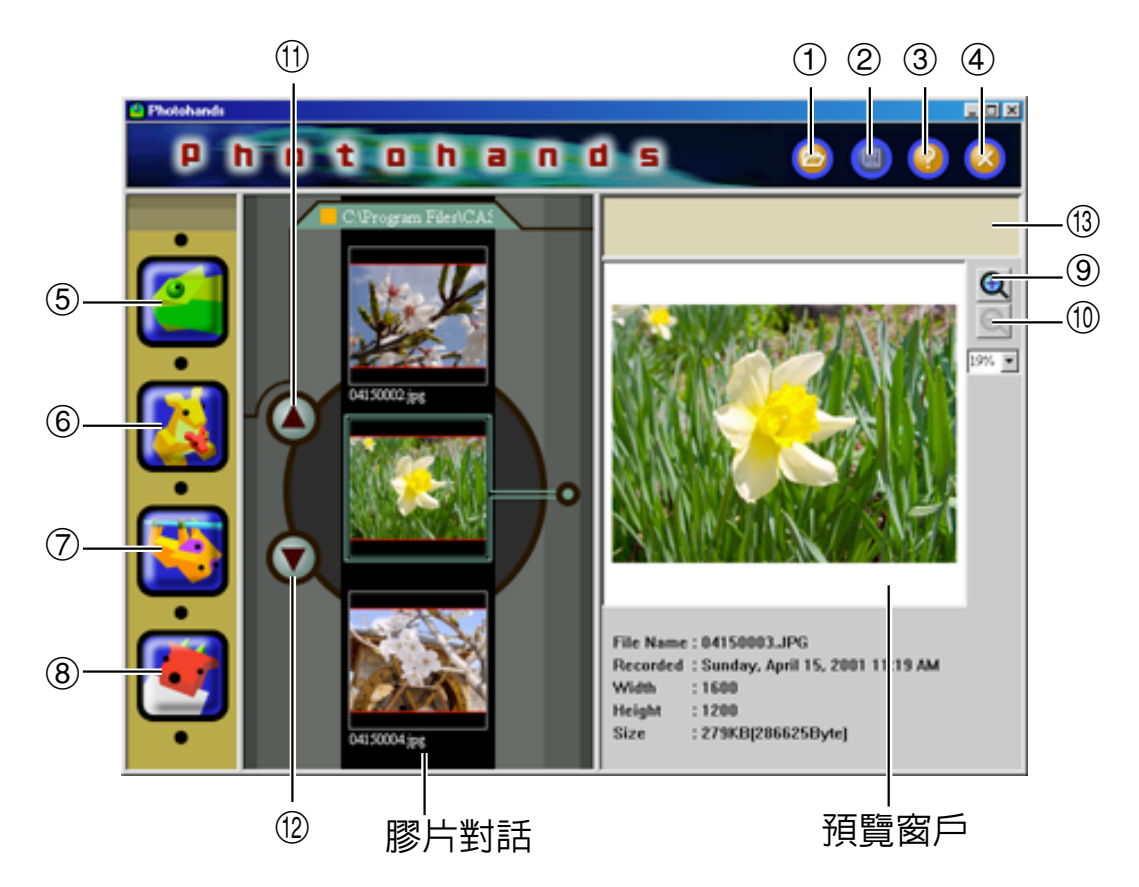

- [Open] 圖像
   12頁上的 "顯示影像"
- ② [Save] 圖像 21頁上的 "保存影像"
- ③ [Help] 圖像 25頁上的 "取得Help"
- ④ [Quit] 圖像 25頁上的 "結束Photohands"
- ⑤ [Retouch] 圖像 14頁上的 "修正色調"
- ⑥ [Resize] 圖像 17頁上的 "改變影像的尺寸"
- ⑦ [Rotate] 圖像 19頁上的 "迴轉/倒轉影像"

- ⑧ [Print] **圖像** 22頁上的 "打印影像"
- ⑨ [Zoom In Preview] 按鈕 點擊以放大預檢窗戶的影像視圖。
- (1) [Zoom Out Preview] 按鈕點擊以縮小預檢窗戶的影像視圖。
- ① [Up Scroll] 按鈕 點擊以向上滑動膠卷對話框内的影 像視圖。
- ② [Down Scroll] 按鈕 點擊以向下滑動膠卷對話框内的影 像視圖。
- ③ 注解窗户 顯示說明正在執行的事務的訊息或 意見。

### 關於熒幕影像

- 本文檔中說明的熒幕影像是用於Windows 98。若使用其他Windows版本, 視圖可能會有所不同。
- 注意本文檔中的熒幕影像與實際熒幕會略有不同,但内容是相同的。

## 啓動Photohands

使用以下的任何一種方法可以啓動Photohands。

- 從Start菜單
- 從Task托盤
- 從Photo Loader菜單熒幕
- 從Photo Loader程式庫索引
- 從Photo Loader影像視圖熒幕

#### 重要

• 啓動前必須在電腦上安裝Photohands。

## ■ 從Start菜單啓動Photohands

- 1. 打開電腦開關啓動Windows。
- 2. 從Start菜單選擇 [Programs] → [Casio] → [Photohands] → [Photohands 1.0E]  $^{\circ}$

| June 2000 Auguster             | 1                             |                                                                        |                                                        |  |  |
|--------------------------------|-------------------------------|------------------------------------------------------------------------|--------------------------------------------------------|--|--|
| Retwork.                       |                               |                                                                        |                                                        |  |  |
| Recycle Bin                    |                               |                                                                        |                                                        |  |  |
| Co<br>Internet<br>Explorer     |                               |                                                                        |                                                        |  |  |
| Hy Document                    | ,                             |                                                                        |                                                        |  |  |
|                                | Windows Update                | Accessories                                                            |                                                        |  |  |
| ہ <b>ا</b>                     | 'gvoites •                    | Internet Explorer  Photohands  Chine Services  StartUp  Ust DOC Encode | Photohands 1.0E<br>Photohands 1.0E Help<br>Readme 1.0E |  |  |
| ند <mark>اللہ</mark><br>ان 🔊 ا | jetings 🔸                     | 2) Windows Explorer                                                    |                                                        |  |  |
| 8 🚮 1<br>8 🍕 1                 | jelp<br>jun                   |                                                                        |                                                        |  |  |
| Mindow<br>()                   | , og Olf Higashi<br>Shyt Down |                                                                        |                                                        |  |  |

Photohands啓動,併出現啓動窗戶。

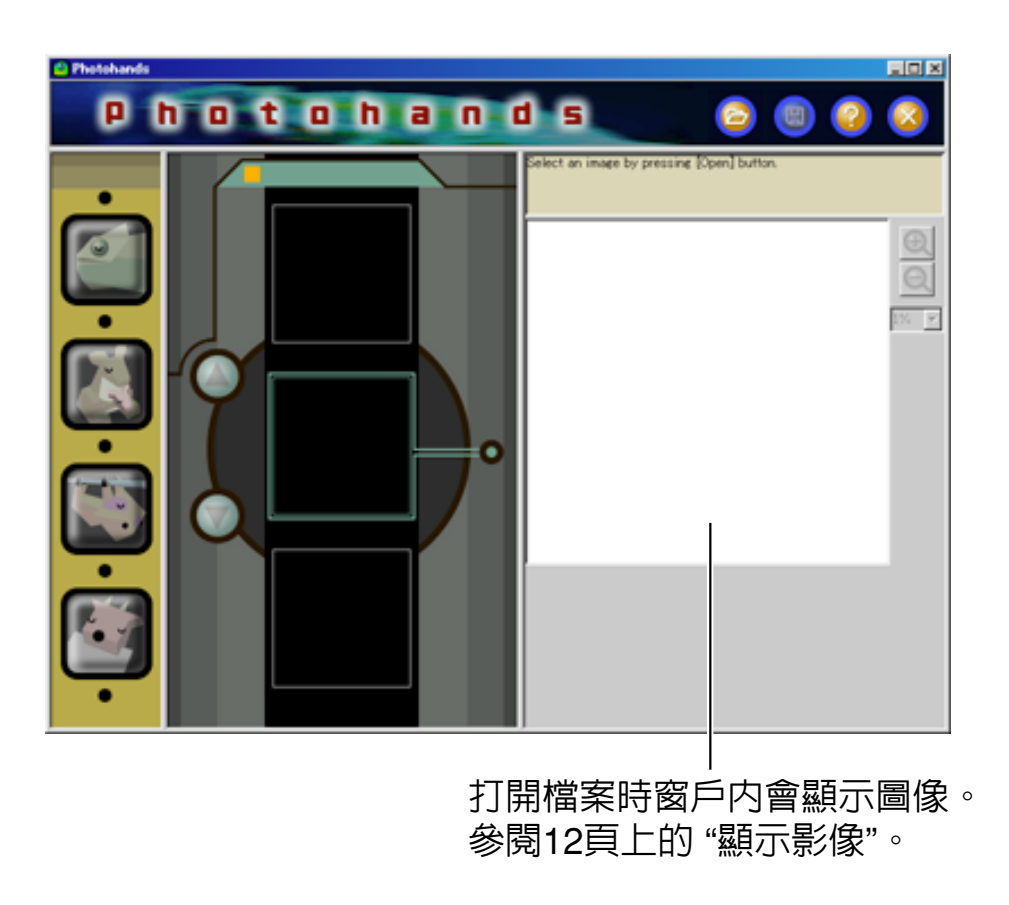

## ■ 從Task托盤啓動Photohands

1. 右擊Task托盤内的 🔜 圖像。

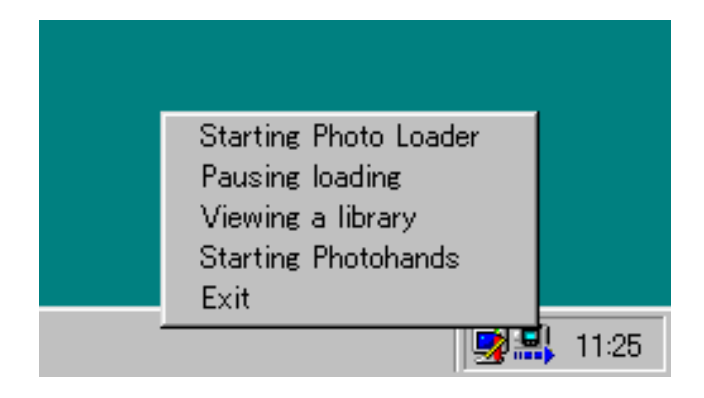

**2. 選擇和點擊 [Starting Photohands]**。 Photohands啓動,併出現啓動窗戶。

## ■ 從Photo Loader菜單熒幕啓動Photohands

**1.** 點擊Photo Loader功能按鈕中的 [PRINT] 按鈕。

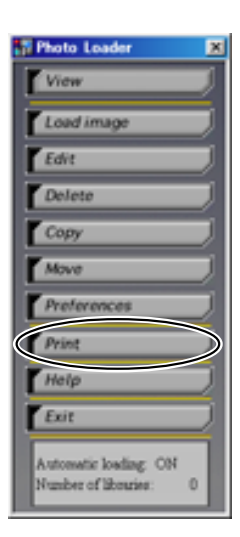

Photohands啓動,併出現啓動窗戶。

## ■ 從Photo Loader程式庫畫面啓動Photohands

1. 點擊庫畫面中的 [PRINT] 按鈕。

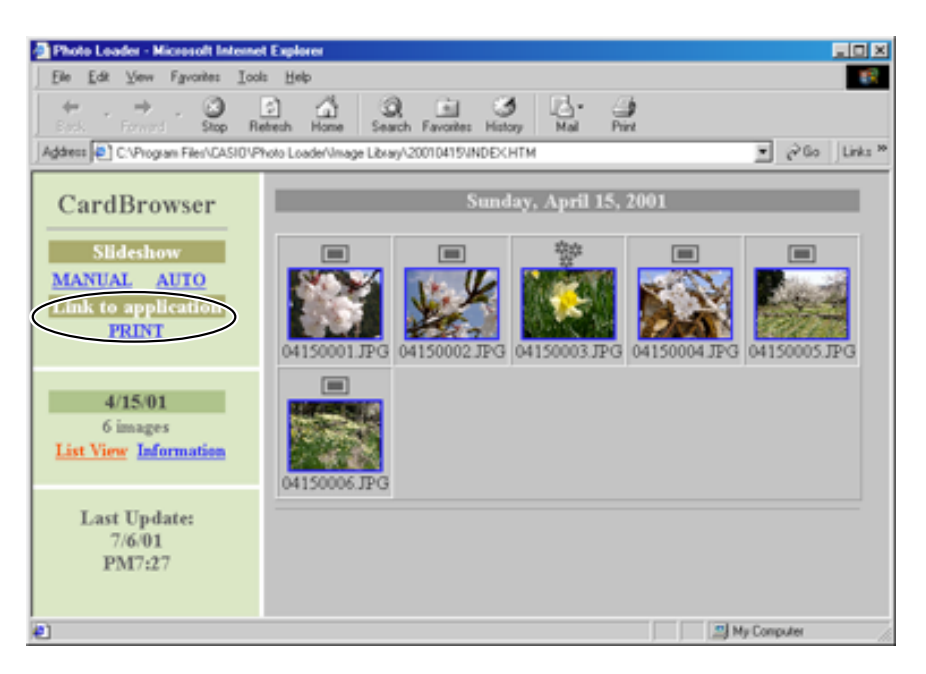

Photohands啓動,併出現啓動窗戶。

顯示Photo Loader程式庫内的第1張影像。

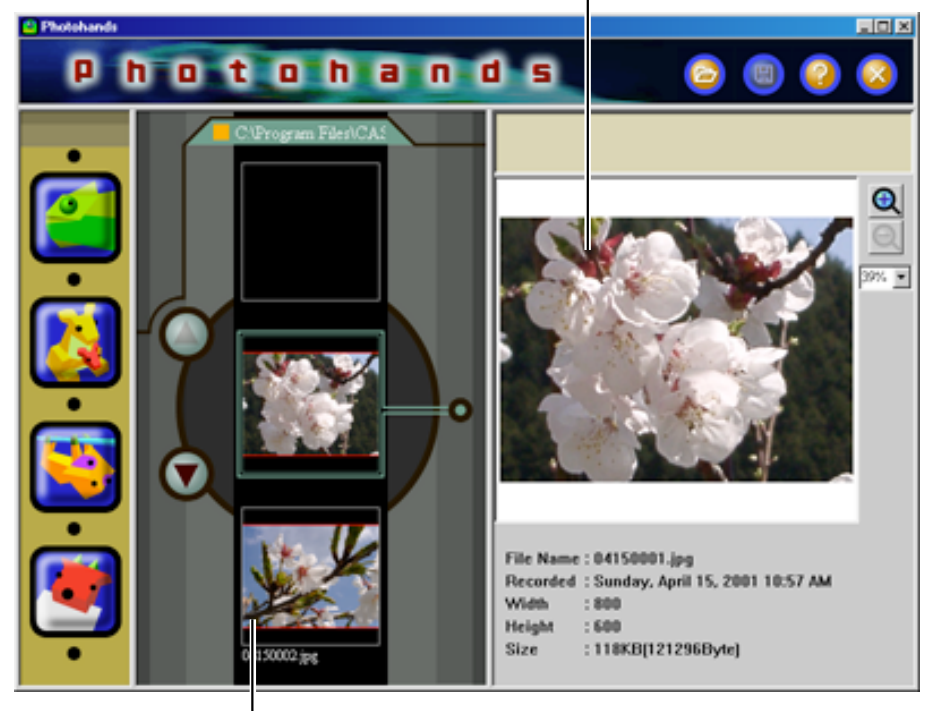

顯示Photo Loader程式庫内的第2張影像。

## ■ 從Photo Loader影像視圖熒幕啓動Photohands

**1.** 點擊影像視圖熒幕上的 [PRINT] 按鈕。

ĺ

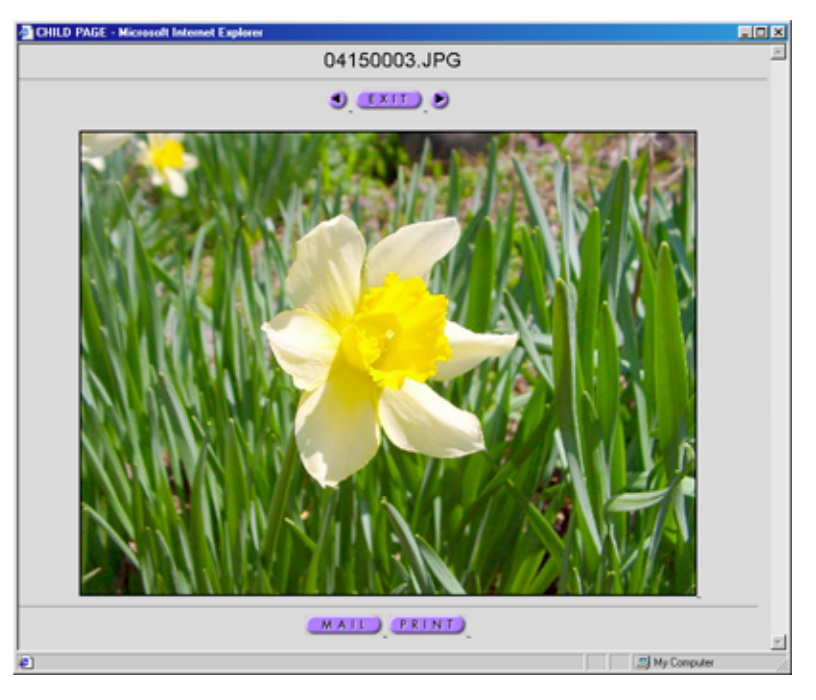

Photohands啓動,併出現啓動窗戶。 首先顯示Photo Loader中看到的圖像。

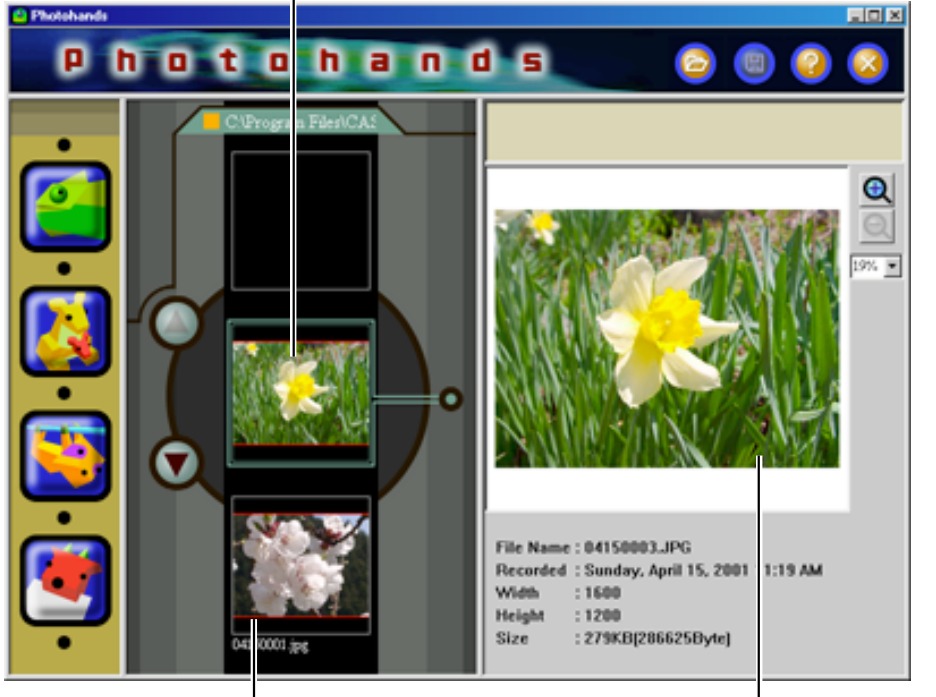

除了Photo Loader中的圖像之外,其它圖像按順序顯示。

顯示在Photo Loader觀察 到的影像。

## 使用Photohands

本節說明如何使用Photohands的各種功能。

## ■ 顯示影像

本節說明如何顯示影像。

#### 重要

• 可以用Photohands進行處理的影像檔案格式為:JPEG,BMP,PNG和TIFF\*。 \* 可讀TIFF檔案是非壓縮的RGB-TIFF檔案,牠們不能用TIFF格式保存。

### **1.** 點擊 [Open] 圖像。

出現對話框。

| Proteineds<br>P (t | notohands 📀 🛛 😣 🗙                                                                        |
|--------------------|------------------------------------------------------------------------------------------|
|                    | Dern Image File<br>Look jet My Documents<br>(04150004 pg<br>(04150005 pg<br>(04150005 pg |
|                    | File game:<br>Files of type: Image Files (* jpg* jpeg* brop.* prg* til:* till)  Cancel   |

2. 選擇欲顯示的影像。

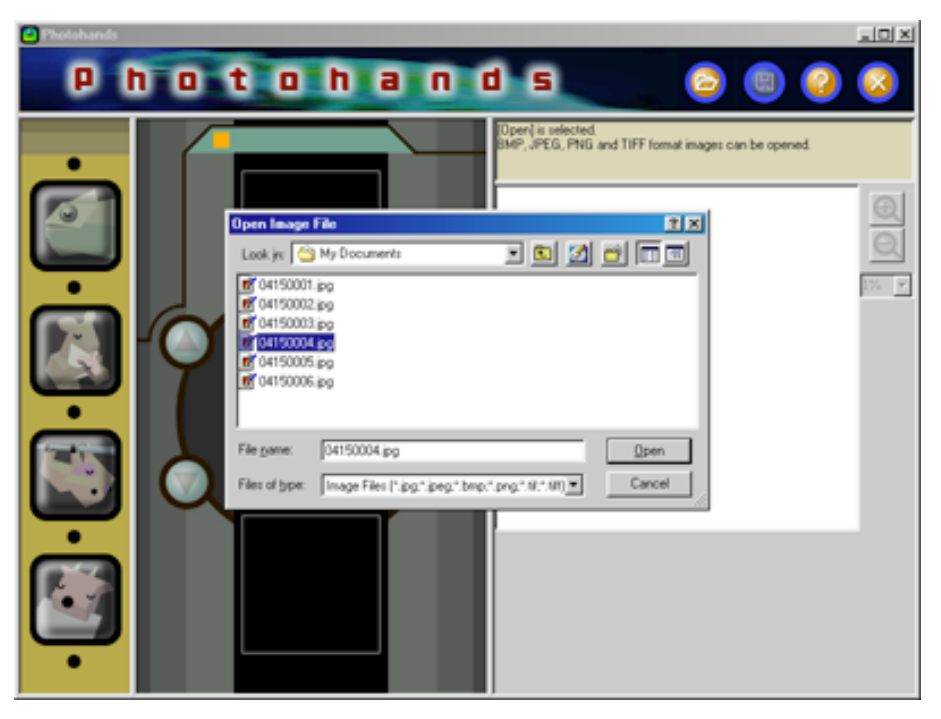

**3. 點擊 [Open] 的按鈕**。 顯示選擇的影像。

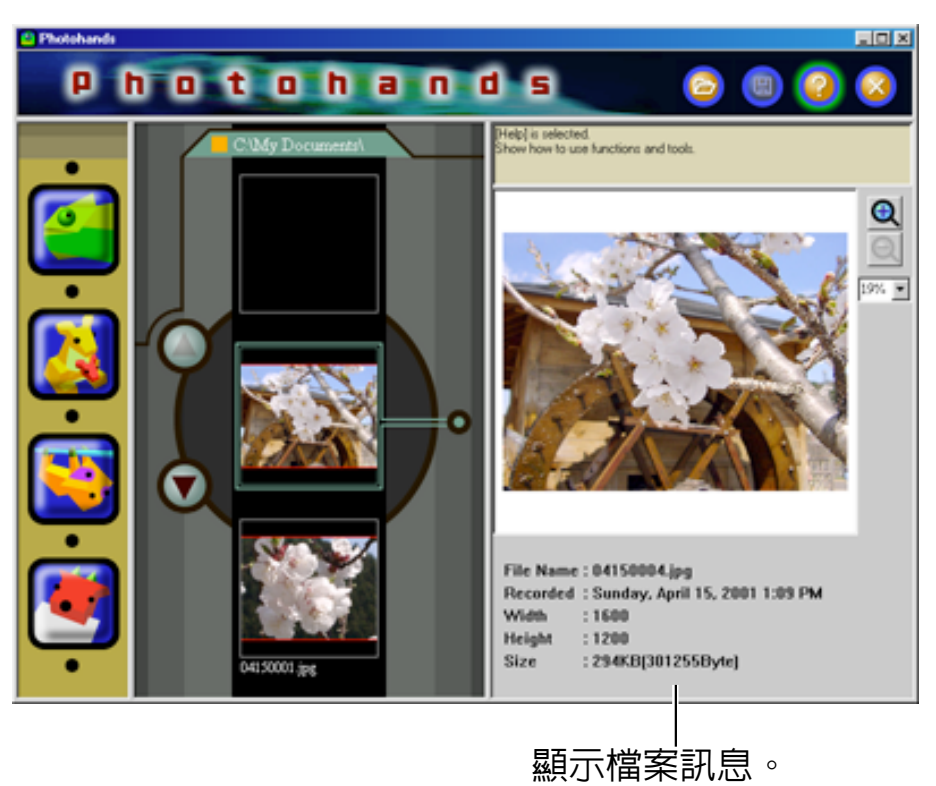

### ■ 編輯影像

本節說明如何編輯影像。 可以選用3種操作。

- 修正色調
- 改變尺寸
- 迴轉/倒轉影像

#### 提示

• Preview窗戶顯示影像時,可以對影像進行編輯。首先預檢將要編輯的影像。參閱12 頁上的 "顯示影像"。

#### 重要

不能同時編輯2張或更多的影像。開始編輯另一張影像前,結束編輯、保存現在的影像。參閱 21頁上的"保存影像"。

#### 修正色調

說明如何修正影像的色調。 可以選用6種操作。

- 對比(Contrast): 用於調節圖像的明亮與灰暗區域的光線和濃淡等級。
- 亮度(Brightness): 用於調節整個圖像的亮度。
- 飽和度(Saturation): 用於圖像明亮時加深總體圖像色彩或者圖像灰 暗時變淡總體圖像色彩。
- 清晰度(Sharpness): 用於加強或減弱圖像的輪廓。圖像偏離焦距時 設定成清晰(Sharp),需要表示整體圖像的柔和 感時設定成柔和(Soft)。
- 干擾消除(Noise removal):用於消除圖像的灰塵或痕跡。
- 濾色(Filter): 用於將選擇的圖像調節成深棕色或單色圖像。

#### 提示

• Preview窗戶顯示影像時,可以對影像進行編輯。首先預檢將要編輯的影像。參閱 12頁上的 "顯示影像"。

#### 重要

不能同時編輯2張或更多的影像。開始編輯另一張影像前,結束編輯、保存現在的影像。參閱21頁上的"保存影像"。

### **1.** 點擊 [Retouch] 圖像。

- 修整對話框出現。
- 按照以下說明進行設置。
- 點擊 [Cancel] 按鈕,復位各項設置。

用於根據設置要求重新描繪圖像。 點擊 [OK] 按鈕可預覽圖像。

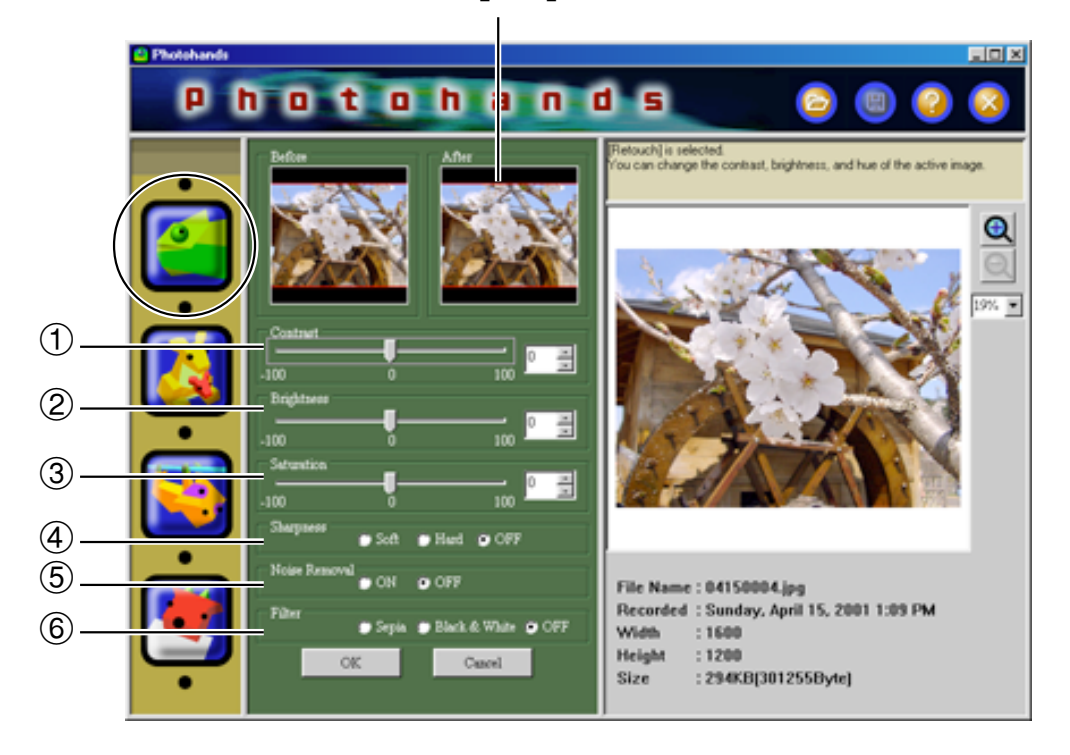

#### ①調節對比

朝右方向移動增加影像的鮮明度。朝左方向移動使影像變得柔和。

- 鍵入-100至+100範圍内的數值。
- 或者拖動滑杆進行數值設置。
- ② 調節亮度

朝右方向移動增加影像的亮度。朝左方向移動減少影像的亮度。

- 鍵入-100至+100範圍内的數值。
- 或者拖動滑杆進行數值設置。
- ③ 調節色彩濃度

朝右方向移動增加影像的色彩。朝左方向移動減少影像的色彩。

- 鍵入-100至+100範圍内的數值。
- 或者拖動滑杆進行數値設置。

④調節鮮明度

選擇 [Hard] 按鈕使影像變得鮮明,或者選擇 [Soft] 按鈕使影像柔和。

- 選擇 [Hard] 按鈕增加影像的鮮明度。
- •選擇 [Soft] 按鈕增加影像的鮮明度。
- •不調節清晰度時,請選擇 [OFF] 按鈕。
- ⑤ 設置干擾除去

此功能除去影像中的灰塵和痕跡。點擊 [ON] 或者 [OFF] 按鈕進行功能選擇。

- •選擇 [ON] 按鈕時除去干擾。
- •選擇 [OFF] 按鈕時不除去干擾。
- ⑥ 濾色設置

此功能變換影像色彩。

點擊[Sepia] 或者 [Black & White] 按鈕進行功能選擇。

- •點擊 [Sepia] 按鈕以生成深棕色調影像。
- •點擊 [Black & White] 按鈕以生成黑白影像。
- •不設定濾色時,請選擇 [OFF] 按鈕。

### 2. 點擊 [OK] 按鈕可觀看修整的圖像。

- 使用Step 1的設置修整的影像被重新抽取至預檢窗戶。
- 每項設置回到預設。
- 點擊 [OK] 按鈕前點擊 [Cancel] 按鈕可回到前一個畫面。

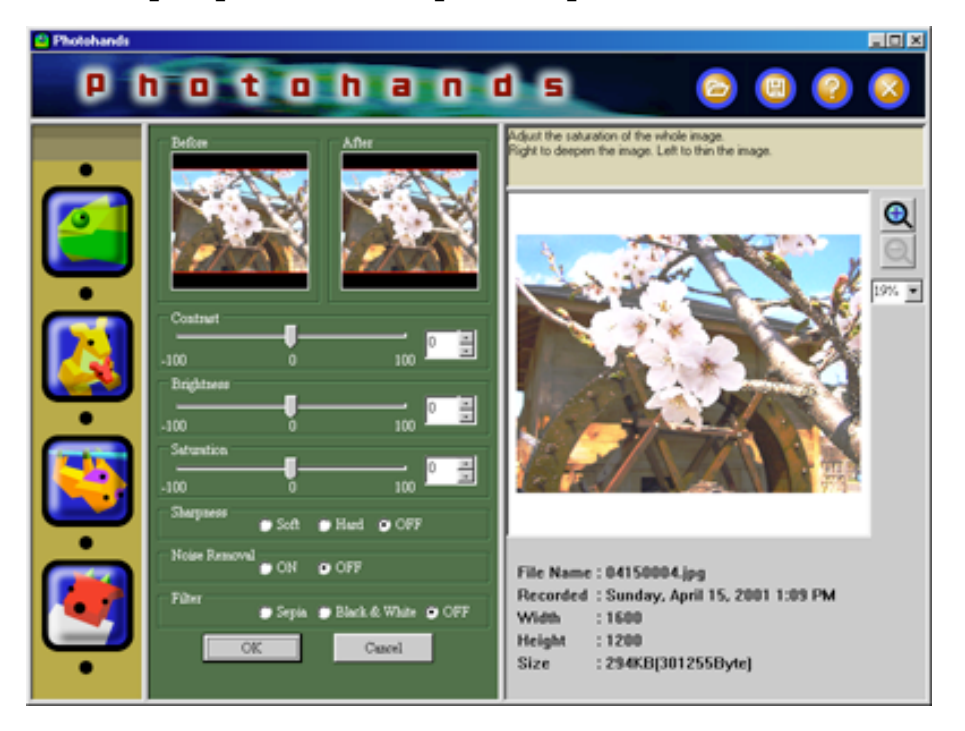

### 3. 改變尺寸、迴轉/倒轉、打印影像。

參閱17頁的"改變影像的尺寸"、19頁的"迴轉/倒轉影像"或者22頁的 "打印影像"。

**4.** 修整後,請保存影像。若不保存,修整或者修改將不反映到實際影像 資料上。參閱21頁上的"保存影像"。

重要

• 您若不想寫在原來的圖像上面,請將圖像保存在電腦硬碟的其它地方。

### 改變影像的尺寸

本節說明如何改變影像的尺寸。

提示

• 可以在Preview窗户改變影像的尺寸。首先預檢將要改變的影像。參閱12頁上的 "顯示影像"。

#### 重要

- 不能同時編輯2張或更多的影像。開始編輯另一張影像前,結束編輯、保存現在的影像。參閱21頁上的"保存影像"。
- Photohands是編輯用數碼相機拍攝的圖像的軟件,因此,不適合編輯比普通數碼相機 拍攝的相片大的圖像。
  - **1** 點擊 [Resize] 圖像 ∘

出現改變尺寸的對話框。

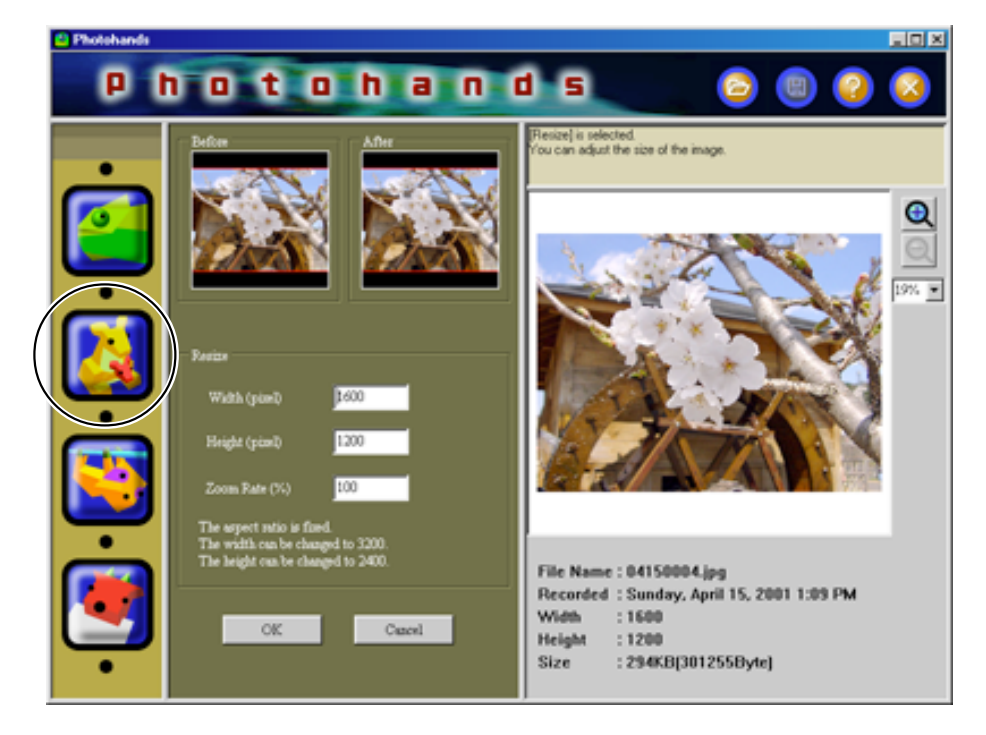

## 2. 鍵入 "Height" 和 "Width" 的數值(像素)。

- 也可以鍵入 % 值改變尺寸。
- 擴大比率最大為200%。
- 視界比是固定的。
- 若高度改變,寬度也自動改變。
- 若寬度改變,高度也自動改變。
- 點擊 [OK] 按鈕前點擊 [Cancel] 按鈕可回到前一個畫面。

按照設置重新抽取影像。

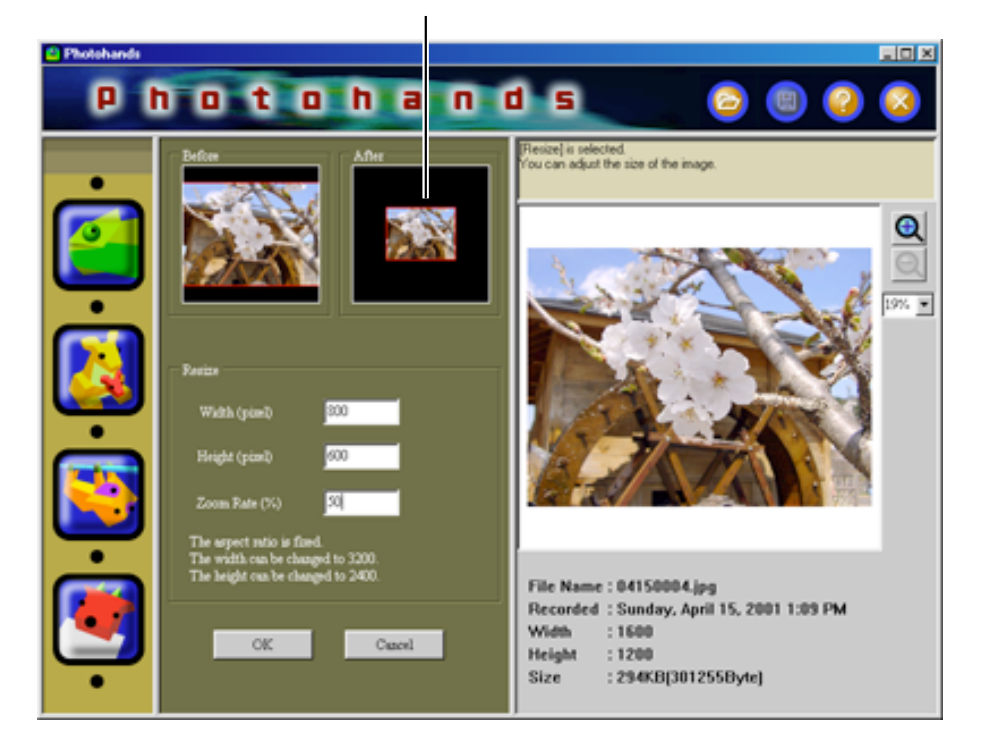

## 3. 點擊 [OK] 按鈕可改變尺寸。

- 影像被重新抽取至Preview窗户。
- 點擊 [OK] 按鈕前點擊 [Cancel] 按鈕可回到前一個畫面。

### **4. 修正色調、迴轉/倒轉、打印影像**。 參閱14頁的"修正色調"和21頁的"保存影像"。

5. 改變尺寸後,請保存影像。若不保存,改變的尺寸將不反映到實際影 像資料上。參閱21頁上的"保存影像"。

重要

• 您若不想寫在原來的圖像上面,請將圖像保存在電腦硬碟的其它地方。

#### 迴轉/倒轉影像

本節說明如何迴轉/倒轉影像

提示

• 可以在Preview窗戶迴轉/倒轉影像。首先預檢將要編輯的影像。參閱12頁上的 "顯示影像"。

重要

- 不能同時編輯2張或更多的影像。開始編輯另一張影像前,結束編輯、保存現在的影像。參閱21頁上的"保存影像"。
  - **1.** 點擊 [Rotate] 圖像。

出現迴轉對話框。

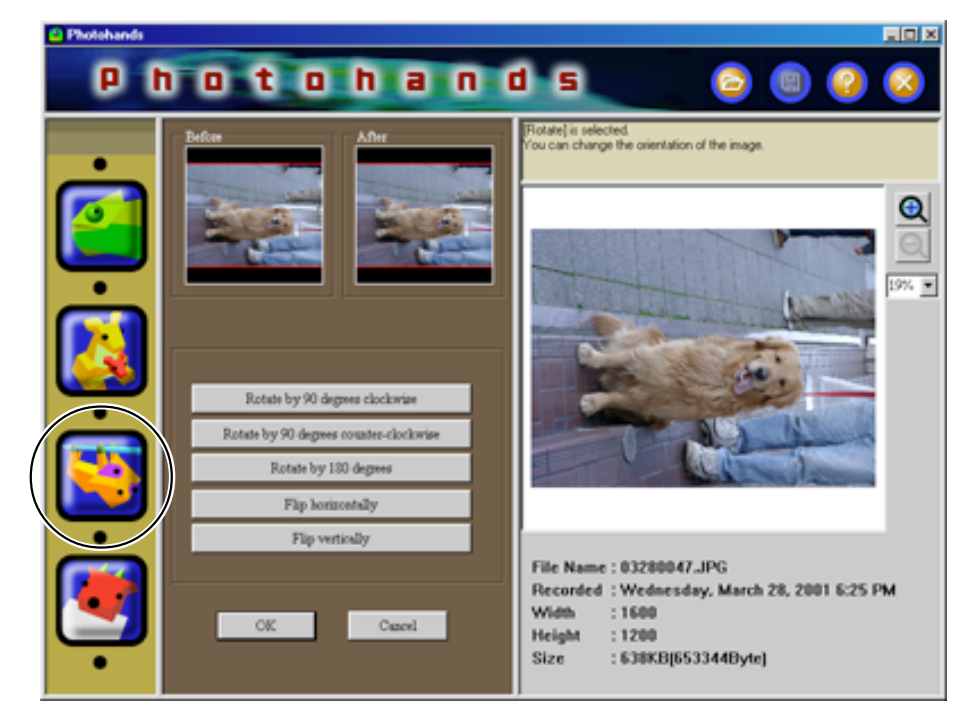

## 2. 點擊想要迴轉方向的按鈕。

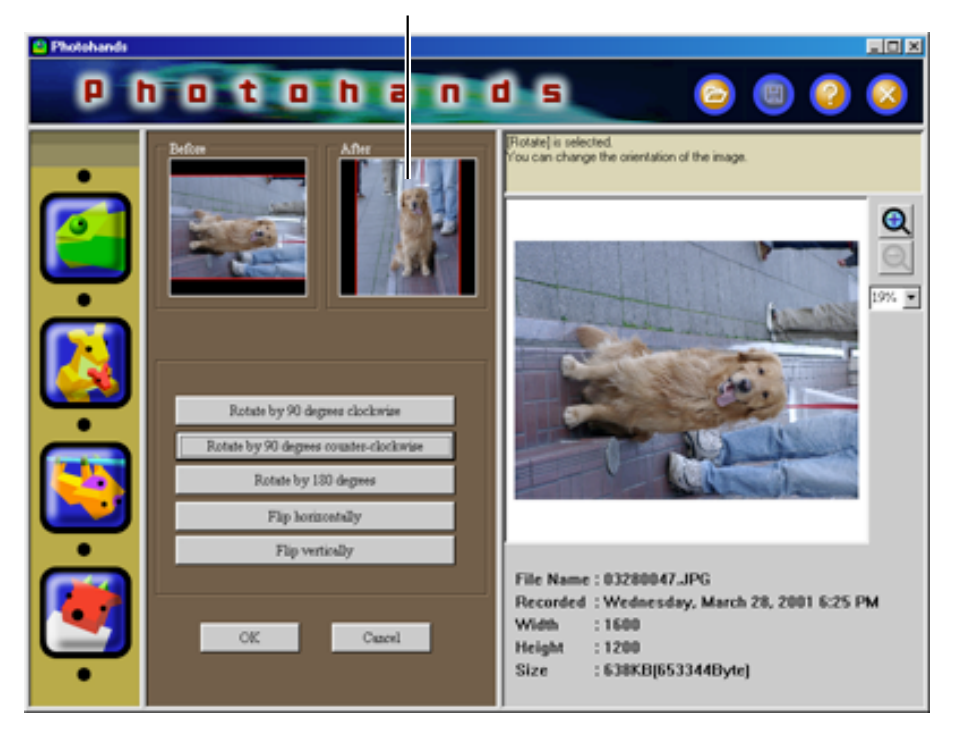

按照選擇的方向按鈕重新抽取影像。

## 3. 點擊 [OK] 按鈕以保存迴轉或倒轉的影像。

- 影像被重新抽取至Preview窗户
- 點擊 [OK] 按鈕前點擊 [Cancel] 按鈕可回到前一個畫面。

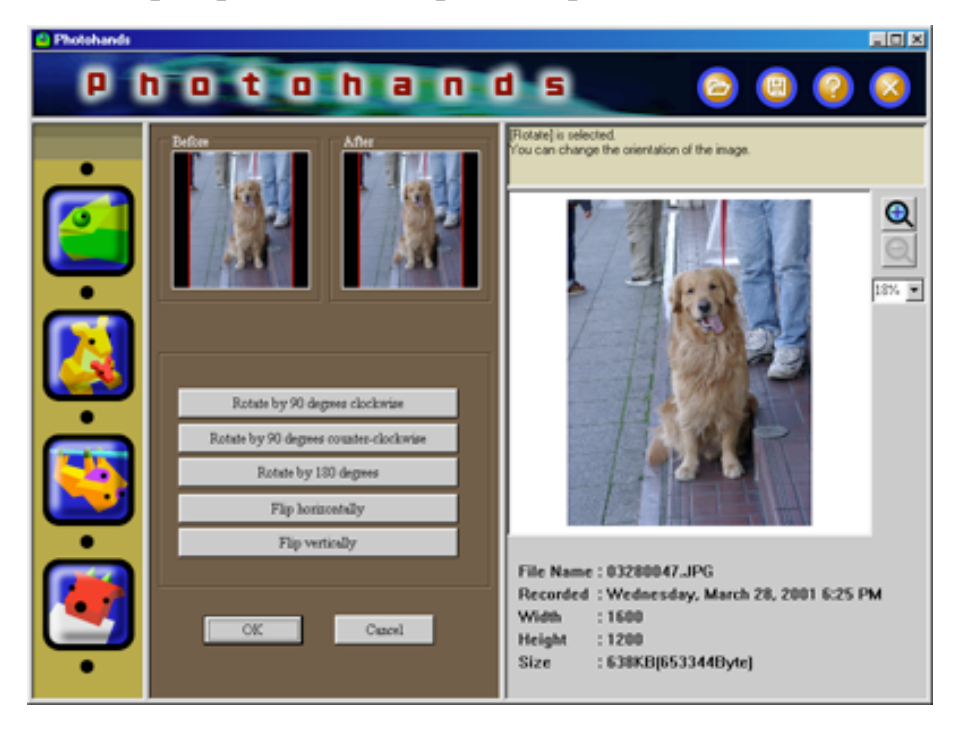

- **4. 修正色調、迴轉/倒轉、打印影像**。 參閱14頁的"修正色調"、17頁的"改變影像的尺寸"或者22頁的"打印 影像"。
- 5. 迴轉或倒轉後,請保存影像。若不保存,變動將不反映到實際影像資料上。參閱21頁上的"保存影像"。

重要

• 保存影像會更新Photo Loader程式庫。若不想重寫Photo Loader程式庫的影像,請將影像保存在電腦的其他地方。

### ■ 保存影像

本節說明如何保存影像。

重要

- 圖像數據編輯後請務必保存圖像。若不保存,編輯的圖像數據內容將不被顯示。
  - **1** 編輯圖像後,點擊 [Save] 圖形。

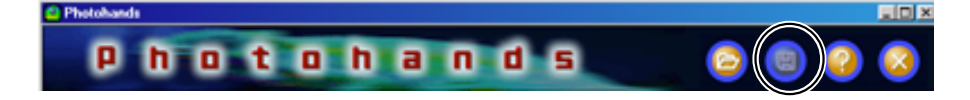

2. 選擇檔案保存格式。

| Save As - Op     | Alons<br>ang Type                                         |
|------------------|-----------------------------------------------------------|
| Compr            | Standard DCT C Progressive DCT<br>ression Rate (1-100) 75 |
| ,<br>1<br>Low Qu | ality (maller file size)                                  |
|                  | Cancel Nent >>                                            |

- Photohands可以保存的檔案格式如下: JPEG, BMP, PNG.
   \*影像不能用TIFF格式保存。
- 選擇JPEG可以調節壓縮比率。若壓縮比率調定得高,檔案體積變小,但影像質量變差。相反,若欲保持影像分解度,將壓縮比率調定得低些(高影像質量)。

- 若用 [Progressive DCT] 保存,資料在網頁上顯示時會逐漸從粗糙 影像變成清晰影像。
- **3.** 點擊 [Next >>] 按鈕。
  - 點擊 [Cancel] 則放棄保存。
- 4. 鍵入一個新的檔案名稱。

| Save As                                 |     |   |          | 2 ×          |
|-----------------------------------------|-----|---|----------|--------------|
| Save jn: 🔁 20010328                     | - 🗈 | 2 | <u>_</u> | <b>II II</b> |
| HTML                                    |     |   |          |              |
| PREVIEW                                 |     |   |          |              |
| 03230047380                             |     |   |          |              |
|                                         |     |   |          |              |
|                                         |     |   |          |              |
|                                         |     |   |          |              |
| File parse:                             |     |   |          | ≦ave         |
| Save as type: JPEG Files (".jpg.".jpeg) |     | ٠ |          | Cancel       |
|                                         |     |   | _        | /            |

#### 重要

- 您若不想寫在原來的圖像上面,請將圖像保存在電腦硬碟的其它地方。
- 若想Photo Loader支持編輯的圖像,從Photo Loader啓動Photohands,編輯 圖像後,重寫或者用其它名稱保存。然後,在Photo Loader中進行重新編 輯。

## 5. 點擊 [<u>S</u>ave] 按鈕。

- 用Step 4指定的名稱保存檔案。
- 點擊 [Cancel] 按鈕以關閉沒有保存的方框。

## ■ 打印影像

本節說明如何打印影像。

提示

• 打印顯示在Preview窗戶中的影像。首先預檢將要打印的影像。參閱12頁上的 "顯示影像"。

重要

正在編輯的影像打印結束後才能打印其他影像。若欲打印其他影像,請結束打印模式或者保存編輯中的影像以結束編輯。參閱21頁的"保存影像"。

### **1.** 點擊 [Print] 圖像。

- 打印對話框出現。
- 進行必要的設置。

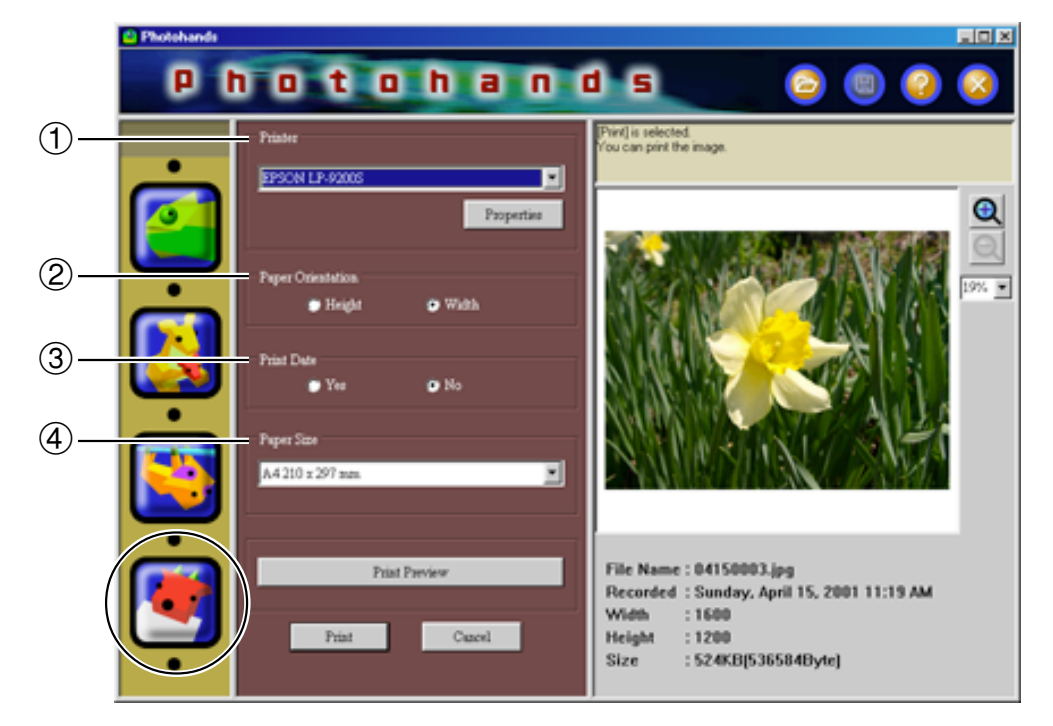

- ① Printer (打印機)
  - 選擇目的打印機。
- ② Paper Orientation (定向) 選擇 "Height" 或者 "Width"。
- ③ Print Date (打印日期)
  - 您可以設定是否打印日期。您也可以打印用照相機拍攝的圖像的日期。
  - 根據您所使用的打印機,日期也許會不正確打印。請務必閱讀打印 機手冊,併改變打印機的打印範圍設定。
  - 日期打印格式按照Windows(長日期)的日期格式。詳細内容請參閱Windows用戶手冊或者Windows幫助。
- ④ Paper Size(紙張尺寸)

設置紙張尺寸。

# **2. 點擊 [Print] 按鈕**。 • 打印開始。

- 點擊 [Print Preview] 按鈕,顯示打印預檢影像。

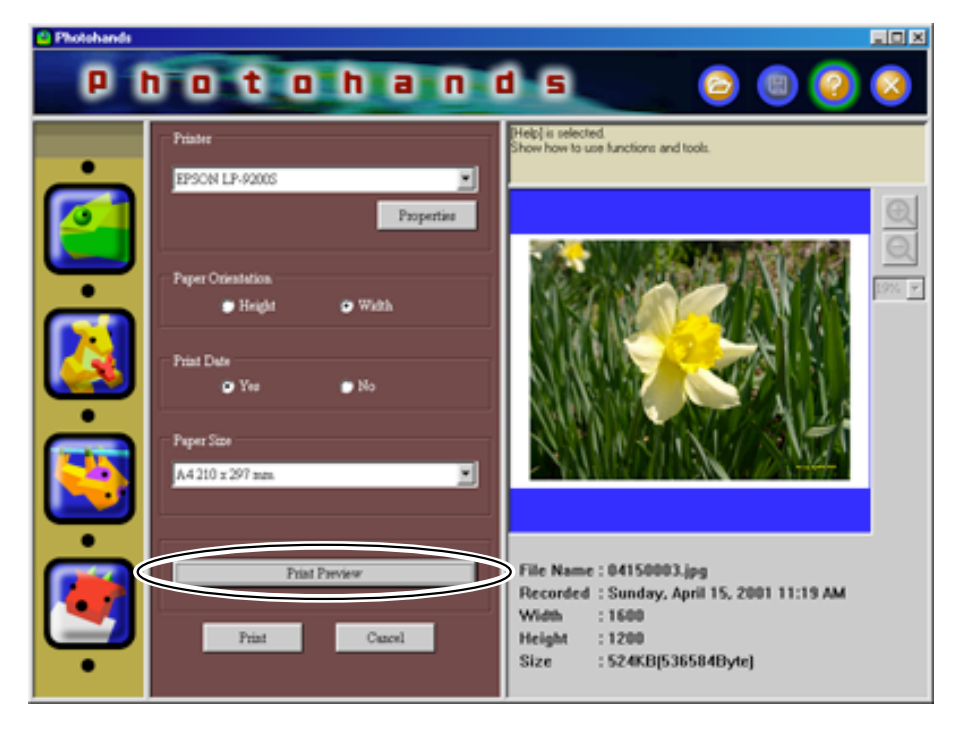

• 點擊 [Cancel] 按鈕以放棄現在的動作。

## 取得Help

**1.** 點擊 [Help] 圖像。

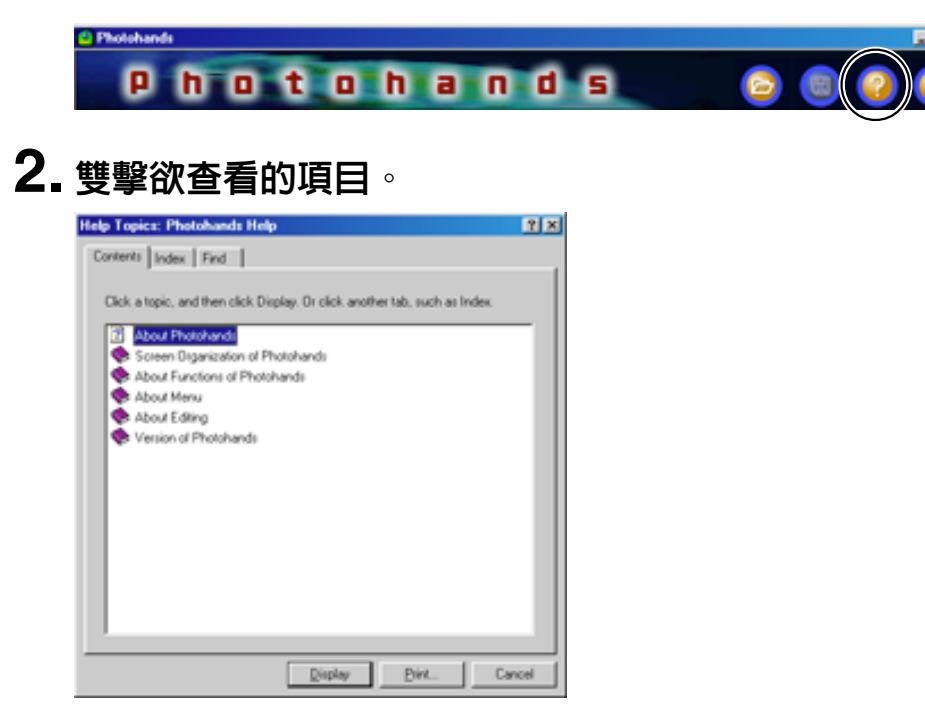

顯示雙擊的項目。

## 結束Photohands

**1.** 點擊 [Quit] 圖像。

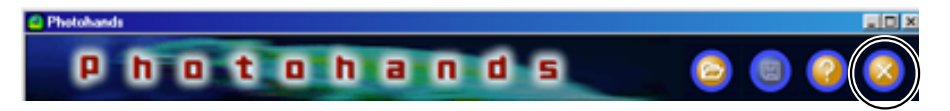

Photohands結束。